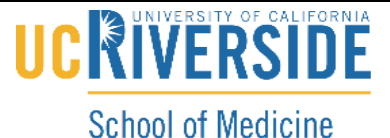

Knowledge Base

School of Medicine Office of Information Technology

#### Subscribe to Panopto via iTunes Channel

1. Go to Panopto and select your class and block folder

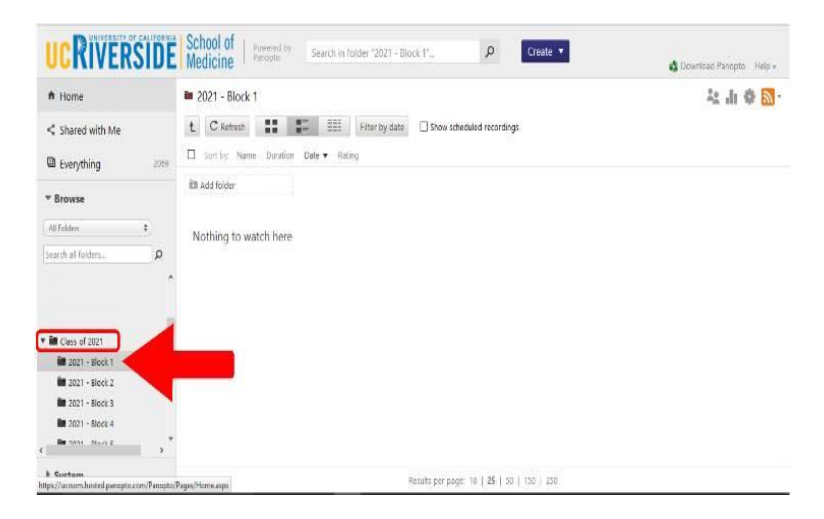

2. On the top right corner click on RSS feed icon

| UCRIVERSIDE                                        | School of Penetro Search in Tolder "2021 - Block 1" P Create | d Downood Panopto Help + |
|----------------------------------------------------|--------------------------------------------------------------|--------------------------|
| ft Home                                            | a 2021 - Block 1                                             | ね 山 🏚 🚮 -                |
| < Shared with Me                                   | t C Rafresh 📰 📰 Hiter by date 🗌 Show scheduled recordings    |                          |
| Everything 2019                                    | □ Sort by: Name Duration Date   Rating                       |                          |
| * Browse                                           | 🖬 Add falder                                                 |                          |
| (Al folders                                        | Nothing to watch here                                        |                          |
| • 🗃 Class of 2021                                  |                                                              |                          |
| 🖿 2021 - Block 1                                   |                                                              |                          |
| 2021 - Block 2                                     |                                                              |                          |
| 2021 - Block 3                                     |                                                              |                          |
| <                                                  |                                                              |                          |
| • Suetom<br>http://www.hosted.puncpto.com/Panepto/ | Pagev(Hamikaga: Results per page: 10   25   30   159   250   |                          |

# 

#### Knowledge Base

School of Medicine Office of Information Technology

3. Select subscribe to iTunes (Please have iTunes installed before you subscribe)

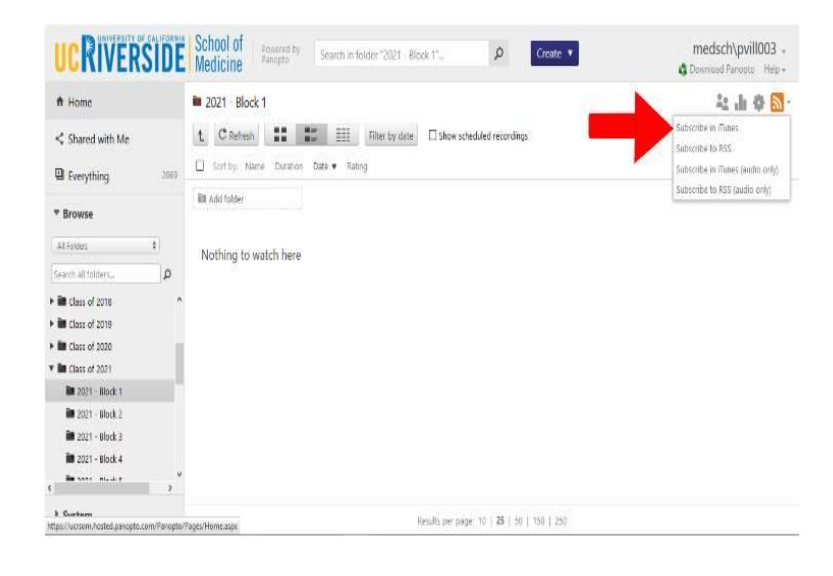

4. On iTunes select Podcast from the dropdown

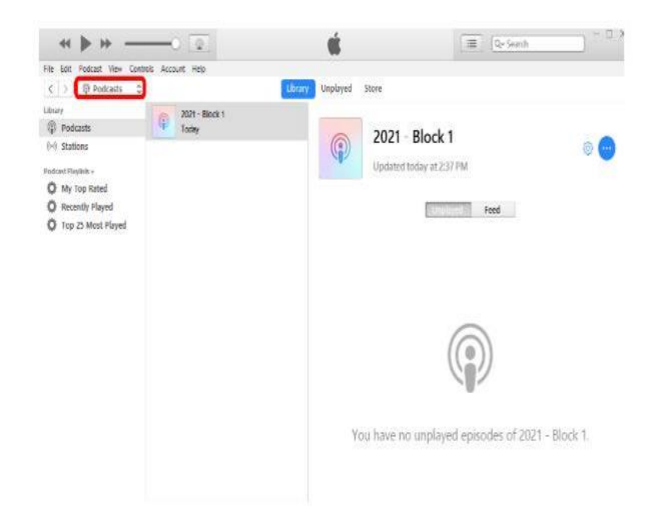

## 

**School of Medicine** 

Office of Information Technology

### Knowledge Base

5. Click on the podcast tab and it should open your RSS subscribed Panopto Lectures

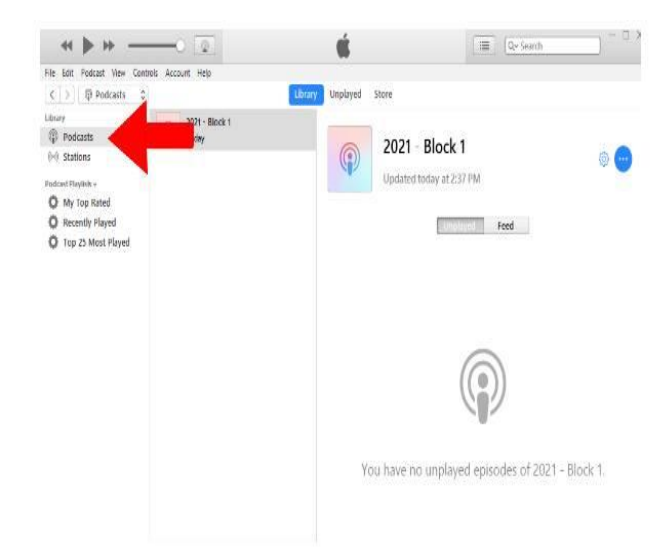